REYCOM AG Buchserstrasse 12, CH-5000 Aarau support@reycom.ch www.reycom.ch

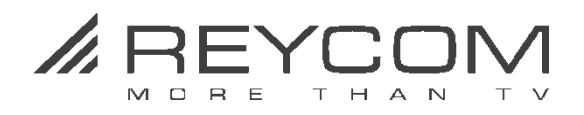

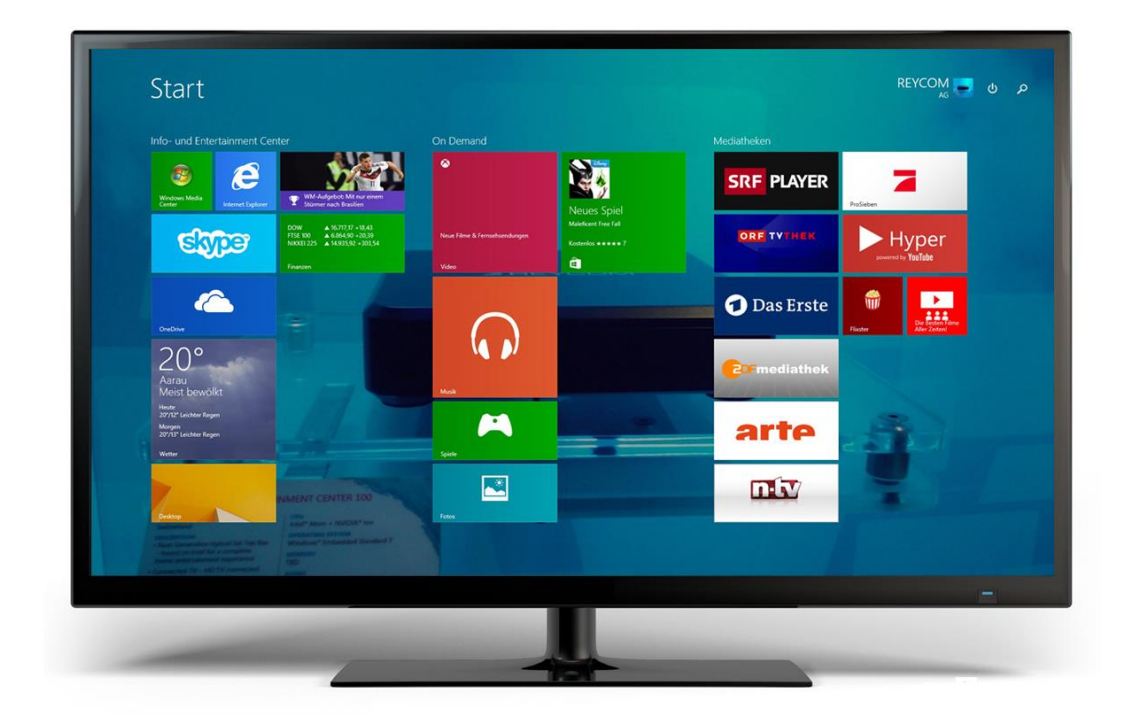

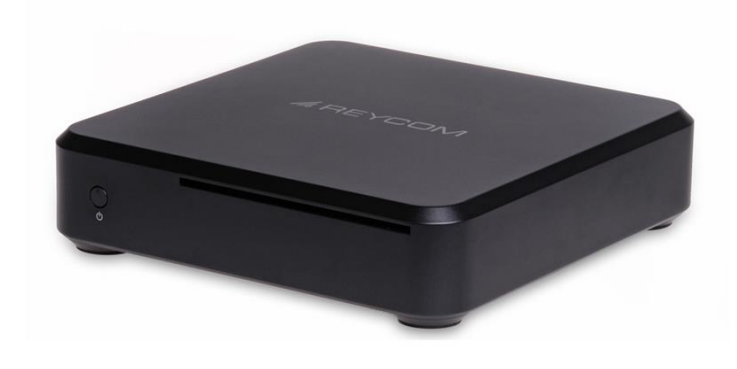

# Reycom Entertainment Center Quick Start Guide REC 100C Win 8.1 MCE

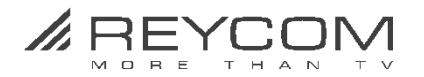

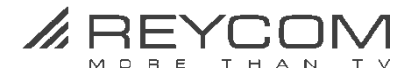

# 1 Überprüfen Sie das mitgelieferte Zubehör

# 1.1 Folgendes Zubehör gehört zum Lieferumfang

Anschlusskabel Strom

**REC Netzteil** 

HDMI Kabel

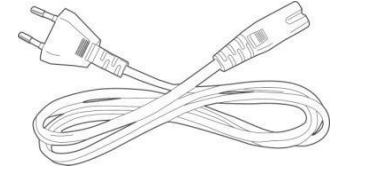

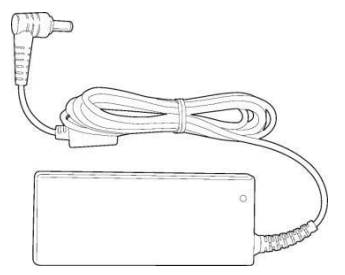

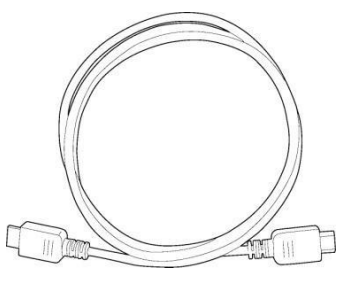

LAN Kabel

TV-Antennenkabel

REC Fernbedienung inkl. 2 Batterien

10

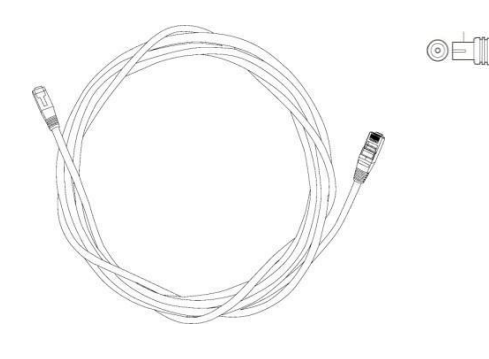

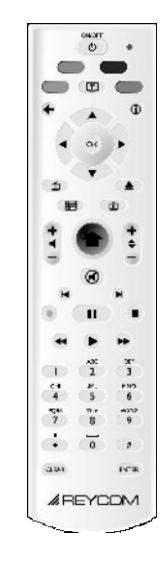

#### 1.2 Nicht im Lieferumfang enthalten

Für **verschlüsselte Kabelnetze** wird die Smart-Card nicht mitgeliefert. Besorgen Sie diese Smart-Card (mit ausbrechbarer SIM Card) vor der Inbetriebnahme des REC bei Ihrem Kabelnetzbetreiber.

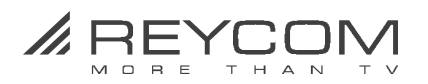

# 2 Vor der Inbetriebnahme

#### 2.1 Zwingende Voraussetzungen für den Betrieb des REC 100

- Internet-Verbindung: Empfehlung: ab 5000 kBit/s
- TV Bildschirm mit HDMI Anschluss
- Kabelnetz-Voraussetzungen

#### **Unverschlüsseltes Netzwerk**

Besorgen Sie sich bei Ihrem Kabelnetzbetreiber die für Sie gültige Netzwerk-ID und Frequenz (Home Channel)

#### Conax-verschlüsseltes Kabelnetz

Besorgen Sie sich bei Ihrem Kabelnetzbetreiber eine Smart-Card (mit ausbrechbarer SIM Card)

#### 2.2 Zu beachten

- Verwenden Sie das REC nicht in unmittelbarer Nähe von Wasser
- Reinigen Sie das REC Gehäuse nur mit trockenen Textilien
- Halten Sie die Luftöffnungen des REC frei (Boden + Rückseite)
- Stellen Sie das REC nie in die unmittelbare Nähe von Wärmequellen oder direkt auf Wärmequellen (Radiatoren, Heizregister, Heizlüfter, Öfen, Verstärkeranlagen etc.)
- Benützen Sie ausschliesslich das mit dem REC mitgelieferte Zubehör
- Schalten Sie das REC bei heftigen Gewittern mit Blitzschlägen und wenn Sie das Gerät während längerer Zeit nicht benützen, aus
- Wenden Sie sich für Servicefragen ausschliesslich an Ihren Fachhändler oder unseren Support.
- Ein Service wird nötig, wenn das REC in irgendeiner Art beschädigt ist.

Beachten Sie ebenso Kapitel 11" Wichtige Sicherheitshinweise"

#### 2.3 Seriennummer und MAC-Adresse notieren

Notieren Sie nachfolgend die Seriennummer und die MAC-Adresse Ihres REC100. Diese benötigen Sie für Service- und Supportanfragen. Die Angaben finden Sie auf der Unterseite des REC100-C.

Ihre Seriennummer:

#### MAC-Adresse:

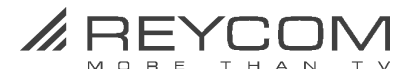

# 3 RECFernbedienungsfunktionen

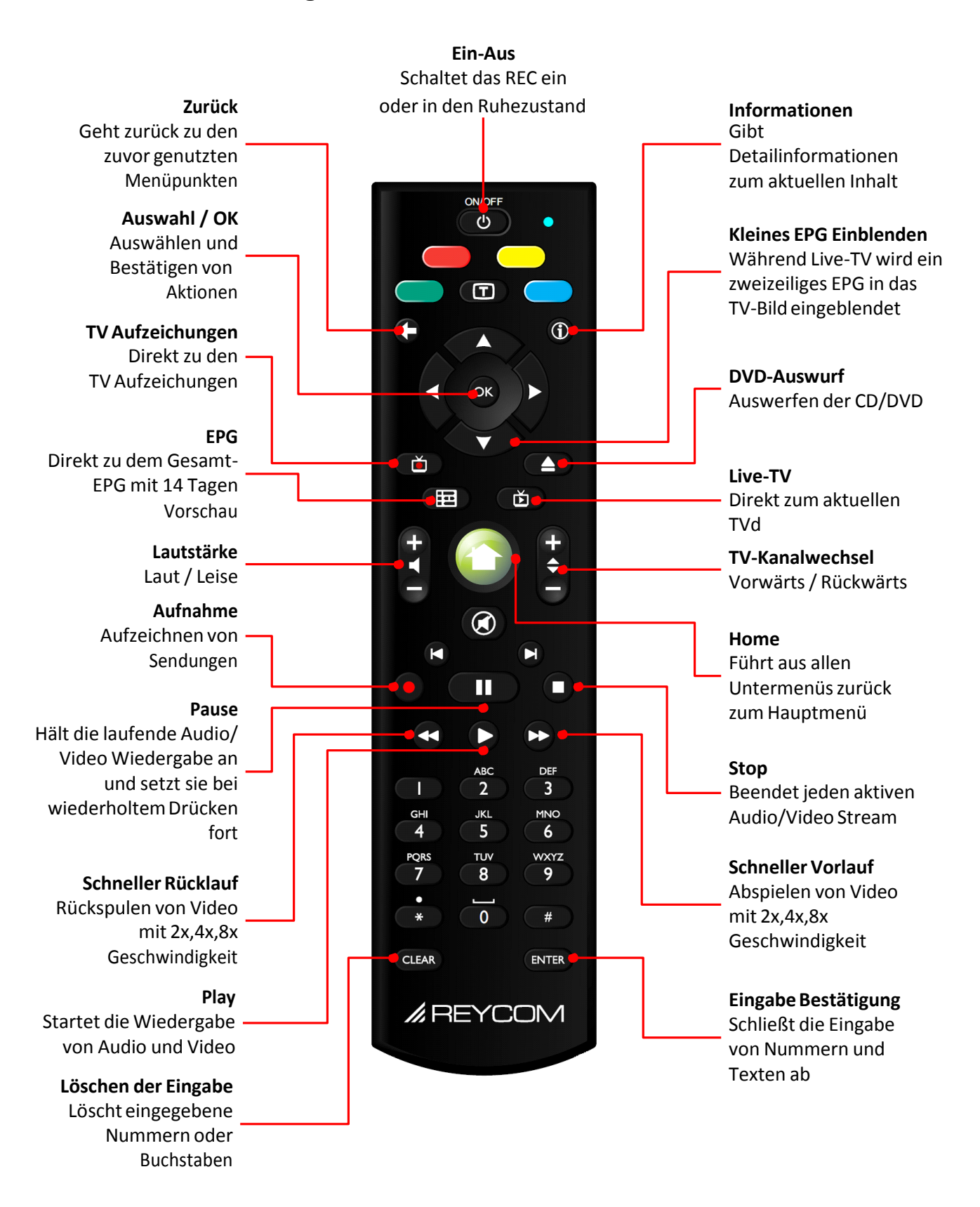

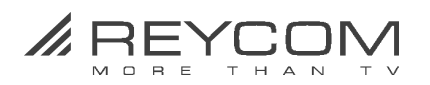

# 4 Inbetriebnahme

# 4.1 Schliessen Sie das REC ans Internet an

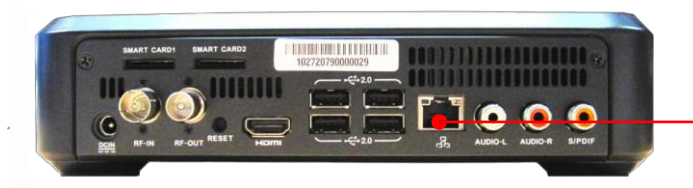

• Verbinden Sie das **REC** und Ihr **Internet-Modem** mit dem beigelegten **LAN-Kabel** 

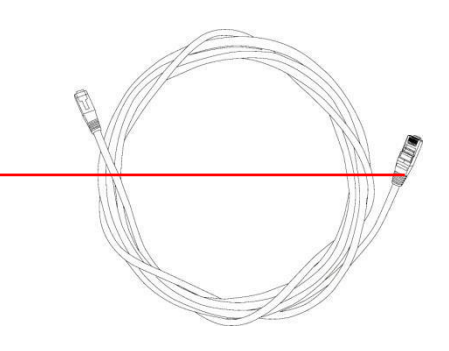

## 4.2 Schliessen Sie das REC an Ihre TV Kabeldose an

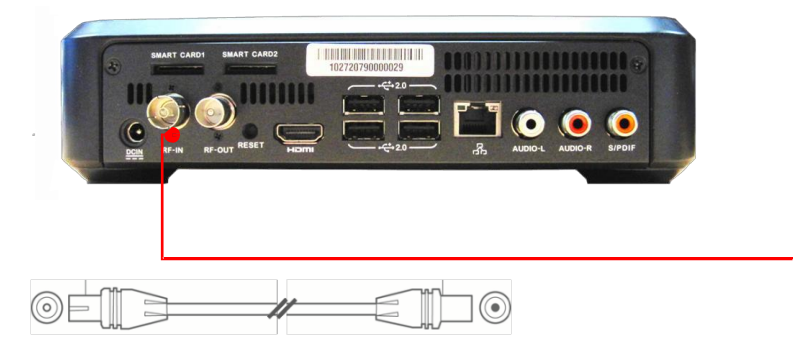

• Verbinden Sie das **REC** (RF In) und Ihre TV-Kabeldose mit dem beigelegten **TV-Antennenkabel** 

4.3 Schliessen Sie das REC an Ihr TV Gerät an

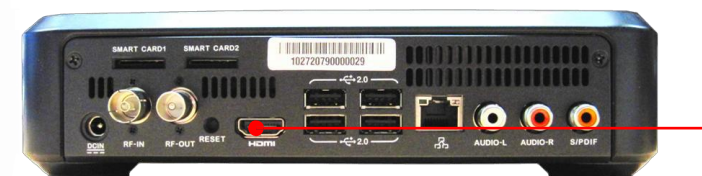

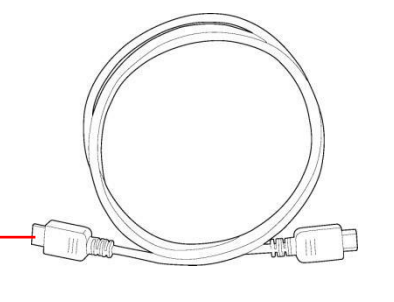

• Verbinden Sie das **REC** und Ihr **TV-Gerät** mit dem beigelegten **HDMI Kabel** 

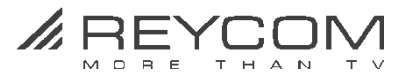

4.4 Setzen Sie Ihre SIM-Card ein (entfällt bei unverschlüsselten Kabelnetzen)

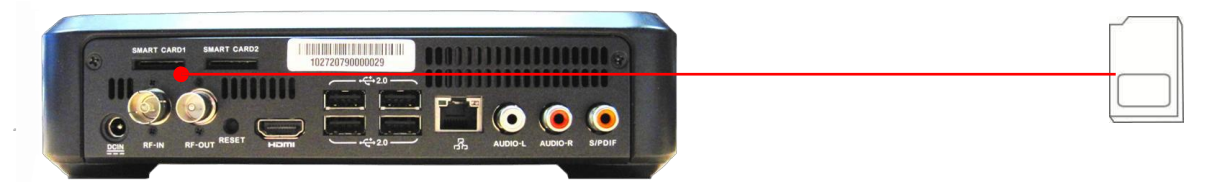

• Schieben Sie Ihre **SIM-Card** in einen der beiden **SIM-Card Einschübe** (mit der glänzenden Seite nach unten > siehe Symbol auf Geräte-Rückseite).

## 4.5 Schliessen Sie das REC an das Stromnetz an

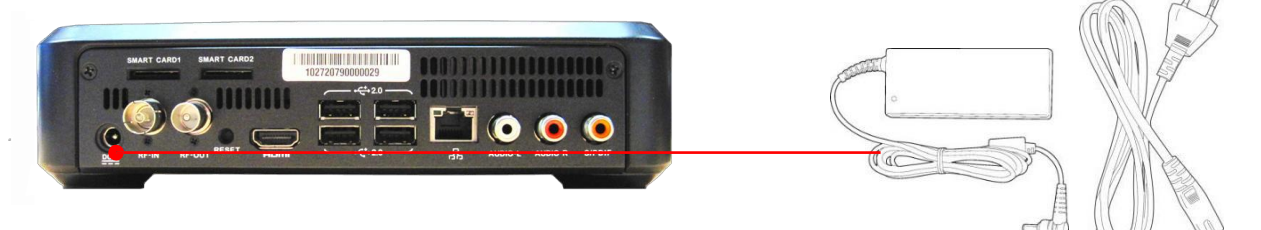

• Verwenden Sie dazu ausschliesslich das mitgelieferte **REC Netzteil** und das mitgelieferte **Strom-Anschlusskabel** 

4.6 Das REC schaltet sich automatisch ein

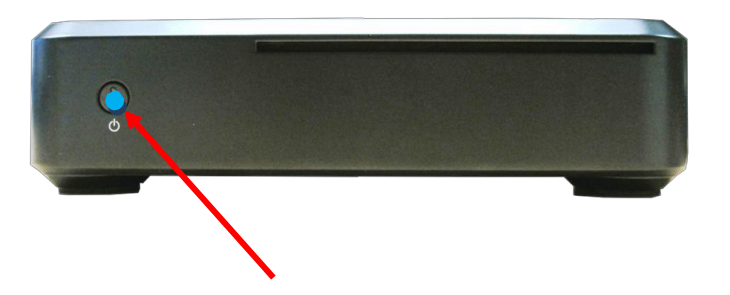

(Schritte 1-5 müssen korrekt erfolgt sein, ihr TV muss eingeschaltet sein)

• Nachdem das Netzkabel angeschlossen ist, schaltet sich das REC automatisch ein.

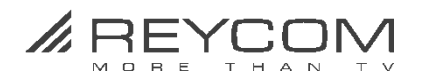

## 5 TV Setup

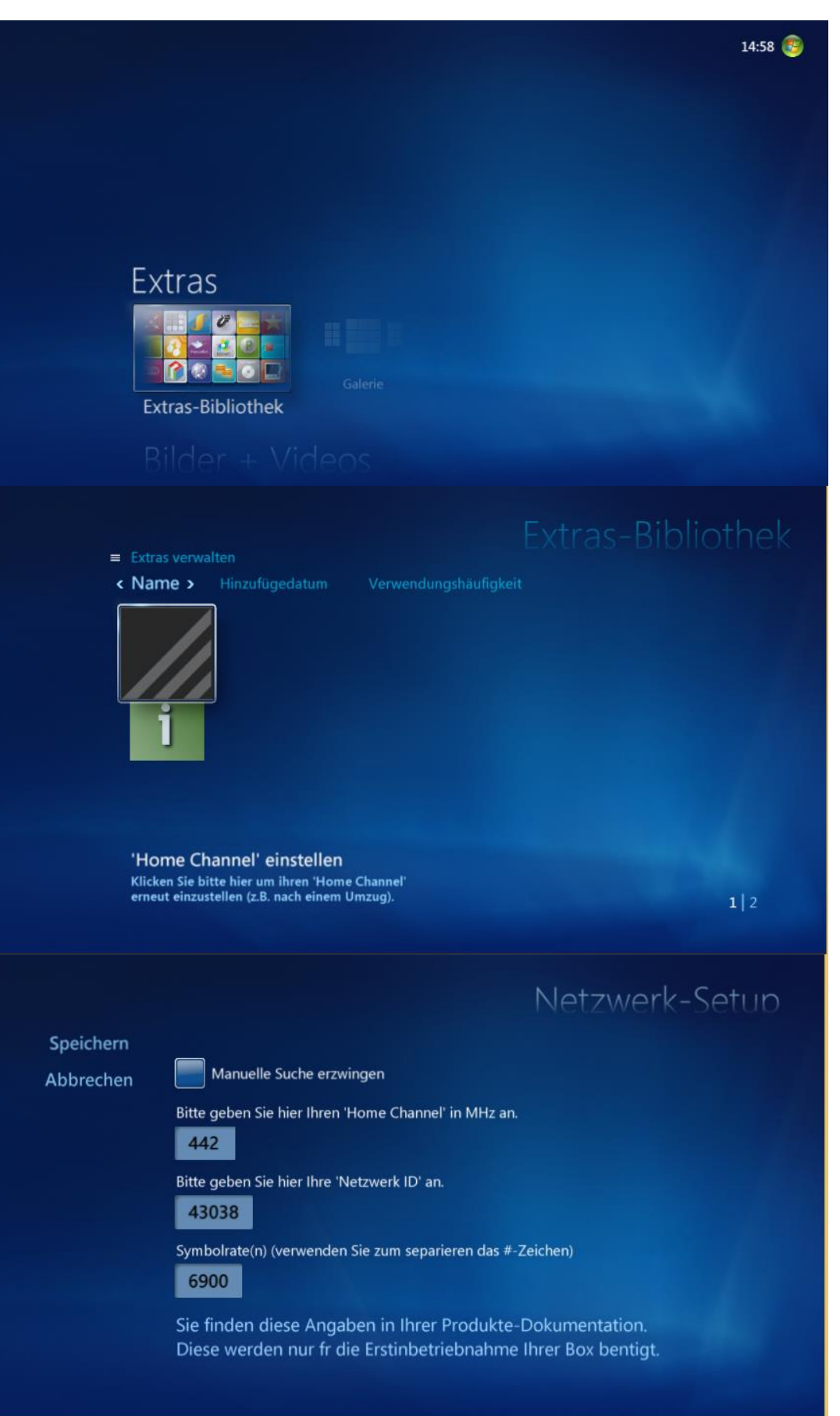

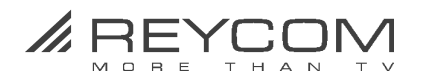

# 5 TV Setup

• Geben Sie «Home Channel», «Netzwerk-ID» und «Symbolrate(n)» ein und drücken Sie auf > Speichern

Wir empfehlen Netzwerk-Setup mittels Home Channel und Netzwerk-ID vorzunehmen. Erhalten Sie von Ihrem Kabelnetzbetreiber.

Falls Sie keine Angaben des Kabelnetzbetreibers haben, klicken Sie auf den Menüteil > **«Manuelle Suche erzwingen»** (oben links) > warten Sie bis das untenstehende Menü erscheint > und klicken Sie auf Speichern

|           | Netzwerk-Setur                                                                                                    |
|-----------|----------------------------------------------------------------------------------------------------|
| Speichern |                                                                                                    |
| Abbrechen | Manuelle Suche erzwingen                                                                                                   |
|           | Bitte geben Sie hier Ihren 'Home Channel' in MHz an.<br>442                                                                |
|           | Bitte geben Sie hier Ihre 'Netzwerk ID' an.<br>43038                                                                       |
|           | Symbolrate(n) (verwenden Sie zum separieren das #-Zeichen)<br>6900                                                         |
|           | Sie finden diese Angaben in Ihrer Produkte-Dokumentation.<br>Diese werden nur fr die Erstinbetriebnahme Ihrer Box bentigt. |

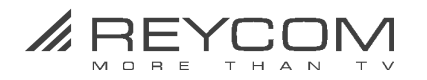

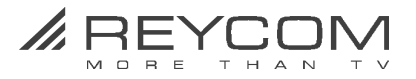

# 6 TV Setup - Live TV einrichten

• Das folgende Menü erscheint automatisch:

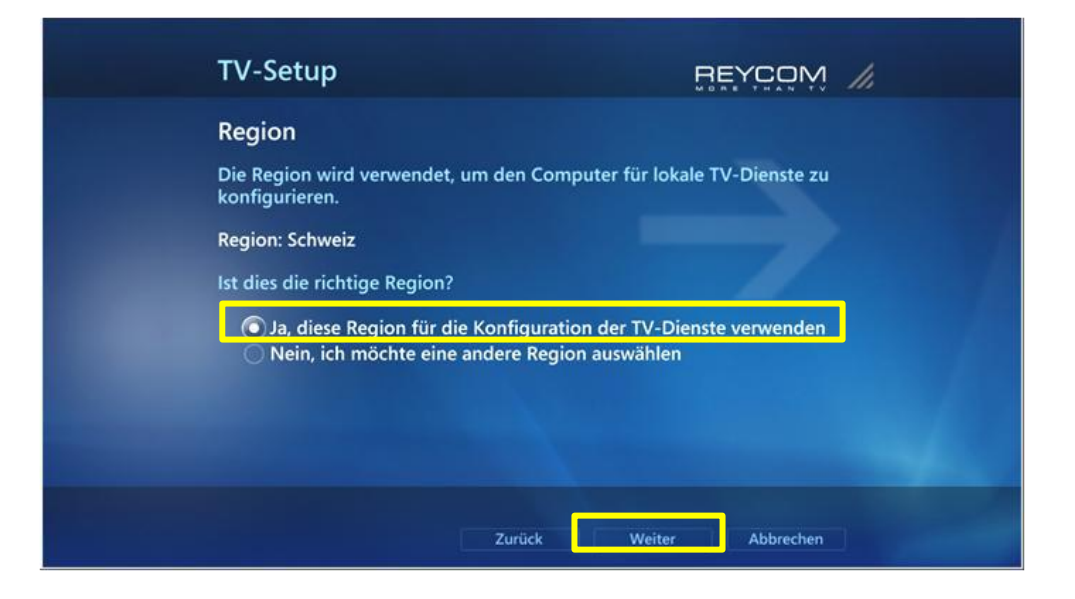

• TV Setup > Bestätigen Sie Ja, diese Region für die Konfiguration der TV-Dienste verwenden > Klicken Sie anschliessend auf Weiter

| TV-Setup                                                                                                 |                       |
|----------------------------------------------------------------------------------------------------|-----------------------|
| Postleitzahl<br>Anhand Ihrer Postleitzahl werden die für Ihr<br>verfügbaren TV-Programmlisten ermittelt. | e Region zum Download |
| Beispiel: 8304                                                                                           |                       |
| Zurück                                                                                                   | Weiter Abbrechen      |

• TV Setup > geben Sie die **Postleitzahl Ihres Wohnortes** ein > Klicken Sie anschliessend auf **Weiter** 

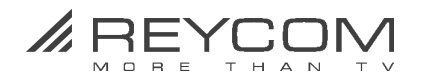

| echtliche Hinweise f                                                                                                   | ir TV-Programm                                                                                                    |
|----------------------------------------------------------------------------------------------------|----------------------------------------------------------------------------------------------------|
| n TV-Programmlisten zu e<br>Igenden rechtlichen Hinwe<br>formationen an Microsoft<br>rwendet, um Sie zu identif        | rhalten, müssen Sie Ihr Einverständnis mit der<br>isen erklären. Beachten Sie, dass dabei<br>gesendet werden. Diese werden nicht<br>izieren oder zu kontaktieren. |
| Microsoft Windows Media<br>/ersion 5.0<br>Nutzungsbedingungen<br>Aktualisiert Oktober 2008<br>Das oben genannte Produk | Center for Windows 7<br>t von Microsoft enthält Computer-Software                                                                                                 |
| Ich stimme zu                                                                                                    | 1 von 54 🔨 🗸                                                                                                    |

• TV Setup > Stimmen Sie **Rechtliche Hinweise für TV-Programm zu** > und klicken Sie auf **Weiter** 

| Microsoft-Software-Lizenzbed                                                                                                    | lingungen für Microsoft                                                                                  |
|----------------------------------------------------------------------------------------------------|----------------------------------------------------------------------------------------------------|
| PlayReady™ PC Runtime<br>Mit PlayReady werden TV-Premiuminha<br>Verwendung geschützt.                                                                            | alte vor nicht autorisierter                                                                             |
| Weitere Informationen                                                                                                    |                                                                                                    |
| MICROSOFT SOFTWARE: LIZENZBESTI<br>MICROSOFT PLAYREADY PC RUNTIM                                                                                                 | MMUNGEN                                                                                                  |
| Diese Lizenzbestimmungen sind ein V<br>Microsoft Corporation (oder einer and<br>Konzerngesellschaft, wenn diese an de<br>erwerben, die Software lizenziert). Bit | ertrag zwischen Ihnen und der<br>leren Microsoft-<br>em Ort, an dem Sie die Software<br>te lesen Sie die |
|                                                                                                    | 1                                                                                                    |

• Stimmen Sie **PlayReady installieren zu** > und Klicken Sie auf **Weiter** 

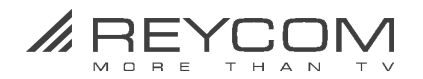

| PlayReady installier                                                         | en                                 |             |                |  |
|------------------------------------------------------------------------------|------------------------------------|-------------|----------------|--|
| PlayReady installieren                                                       |                                    |             |                |  |
| PlayReady wird von Reycom E<br>installiert<br>Schritt 2 von 2: PlayReady wir | Entertainment C<br>rd installiert. | enter herun | tergeladen und |  |
|                                                                              |                                    |             |                |  |
|                                                                              | Zurück                             |             | Abbrechen      |  |

• Warten Sie bis PlayReady heruntergeladen und installiert ist > Klicken Sie dann auf Weiter

| TV-Setup                                                                                                    |
|----------------------------------------------------------------------------------------------------|
| TV-Setupdaten werden heruntergeladen<br>Die aktuellen TV-Setupdaten für Ihre Region werden gerade von Reycom<br>Entertainment Center heruntergeladen. |
|                                                                                                    |
|                                                                                                    |
| Zurück Weiter Abbrechen                                                                                                    |

• Als Nächstes werden die TV-Setupdaten heruntergeladen > Warten Sie bis die TV-Setupdaten heruntergeladen sind > Klicken Sie dann auf Weiter

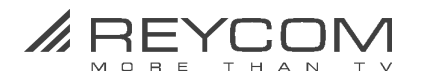

| TV-Setup                                                                                                    |                                                                |
|----------------------------------------------------------------------------------------------------|----------------------------------------------------------------|
| TV-Tunerauswahl                                                                                                    |                                                                |
| Sie können 2 Tuner mit Reycom Entertainment<br>können Sie gleichzeitig 2 Sendungen aufzeichr<br>möchten Sie mit Reycom Entertainment Center | Center verwenden. Dadurch<br>en. Welche TV-Tuner<br>verwenden? |
| ViXS PBDA DVBC Tuner                                                                                                    |                                                                |
| ViXS PBDA DVBC Tuner 2                                                                                                    |                                                                |
|                                                                                                    |                                                                |
|                                                                                                    |                                                                |
|                                                                                                    | 2 von 2 🔨 🗸                                                    |
| Zurück                                                                                                    | Weiter Abbrechen                                               |

• Bestätigen Sie die vorgegebene TV-Tunerauswahl > Klicken Sie auf Weiter

| TV-Setup                                  |                                    |                 |
|-------------------------------------------|------------------------------------|-----------------|
| TV-Signalanbie                            | ter                                |                 |
| Wählen Sie den Dig<br>folgenden Liste aus | ital Cable (DVB-C PBDA) TV-Signala | nbieter aus der |
| Empfohlene Optio                          | nen:                               |                 |
| Digital Kabel n                           | icht kartographiert                |                 |
| TRN Télérésea                             | ax Région Nyonnaise S.A. numérique |                 |
| Allgemeine Se                             | nderliste Kabel - analog           |                 |
| Cablecom - Aa                             | rau                                |                 |
| Einwohnergem                              | einde Worben                       |                 |
|                                           | 5 von 8                            | <b>∧∨</b>       |
| Digital Kabel nich                        | t kartographiert                   |                 |
|                                           |                                    |                 |
|                                           |                                    |                 |
|                                           | Zurück Weiter                      | Abbrechen       |

• Wählen Sie jetzt **Digital Kabel nicht kartographiert** aus > Klicken Sie anschliessend auf **Weiter** 

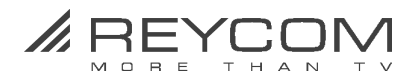

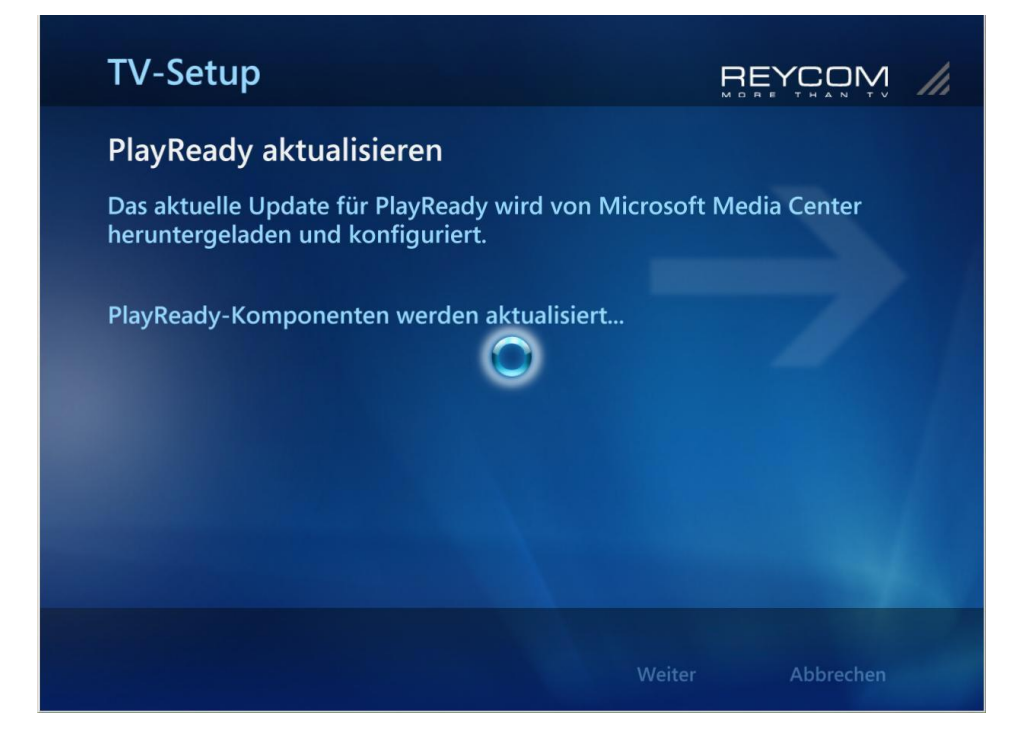

• Warten Sie bis **PlayReady aktualisiert ist** > klicken Sie nach Abschluss auf **Weiter** 

| TV-Setup                                                         | REYCOM                    |
|------------------------------------------------------------------|---------------------------|
| Suche nach TV-Kanälen                                            |                           |
| Reycom Entertainment Center hat die<br>TV-Kanälen abgeschlossen. | e Suche nach empfangbaren |
| Erneut suchen                                                    | Alle löschen              |
| SE 1                                                             |                           |
| SF zwei                                                          |                           |
| SF zwei<br>SF info                                               |                           |
| SF zwei<br>SF info<br>HD suisse                                  |                           |
| SF zwei<br>SF info<br>HD suisse                                  | 1 von 407 🔨 🗸             |

- Die TV-Programmlisten werden nun heruntergeladen ......
- Warten Sie bis der **Suchlauf 100% fertig ist** > Bestätigen Sie mit **Weiter**

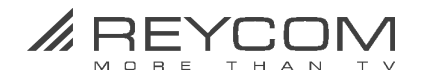

| TV-Setup                                                                                 |
|------------------------------------------------------------------------------------------|
| Setup des TV-Signals abgeschlossen                                                       |
| Sie haben Reycom Entertainment Center mit den folgenden Einstellungen<br>konfiguriert:   |
| Digital Cable (DVB-C PBDA): Allgemeine Senderliste der Kabelnetze -<br>Digital (2 Tuner) |
| Wählen Sie Fertig stellen zum Beenden aus.                                               |
|                                                                                          |
|                                                                                          |
|                                                                                          |
| Fertig stellen                                                                           |

• Bestätigen Sie den Abschluss Setup TV Signal > klicken Sie auf Fertig stellen

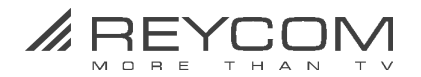

# 7 Die Entertainment-Kategorien des REC

# 7.1 Hauptmenü TV

| Mational<br>Geographic<br>Musik<br>Aktuelle W | iedergat    | be      |            | 11:03 🥢 |  |
|-----------------------------------------------|-------------|---------|------------|---------|--|
| Filme                                         |             |         |            |         |  |
| TV                                            |             |         |            |         |  |
|                                               | TV-Programm | Live-TV | Catchup TV | Q       |  |
| Aufzeichnungen                                |             |         |            |         |  |
| Aufaaben                                      |             |         |            |         |  |

mit den wichtigsten Funktionen

#### TV Aufzeichnungen

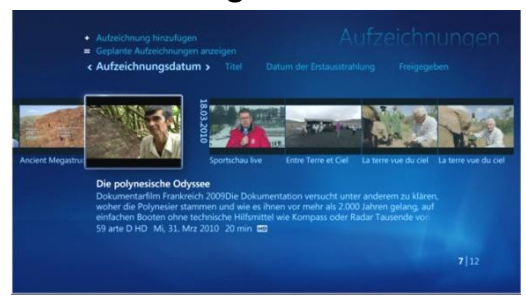

Zugriff auf Ihre TV-Aufzeichnungen mit Detailinformationen

#### TV-Programm

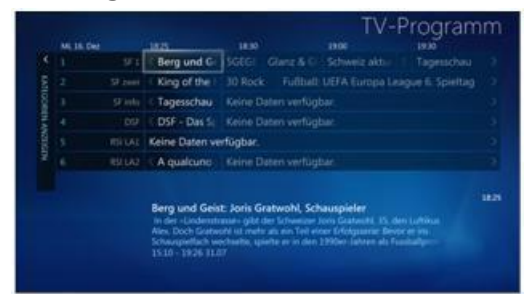

EPG (Elektronischer Programmführer) mit Detailinformationen zu den TV-Sendungen

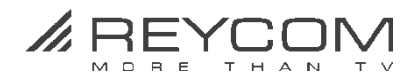

## 7.2 Hauptmenü Filme

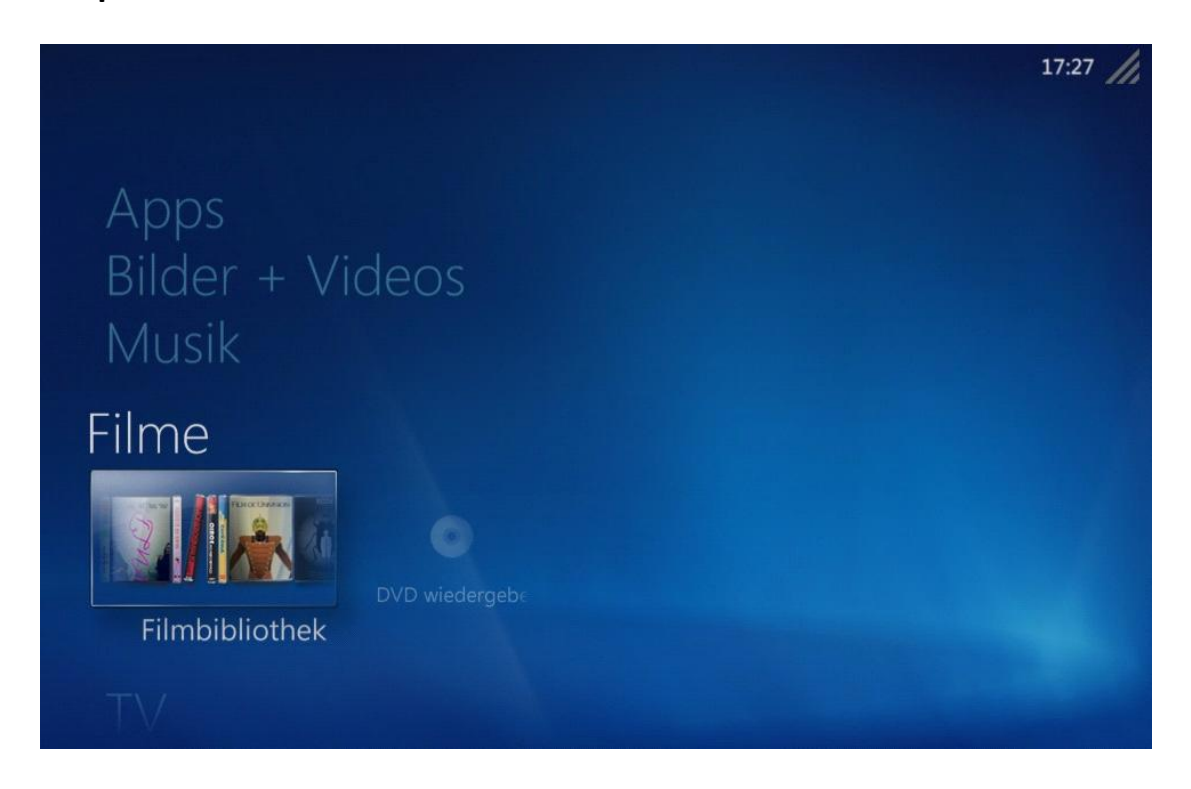

mit den wichtigsten Funktionen

## DVD Wiedergeben

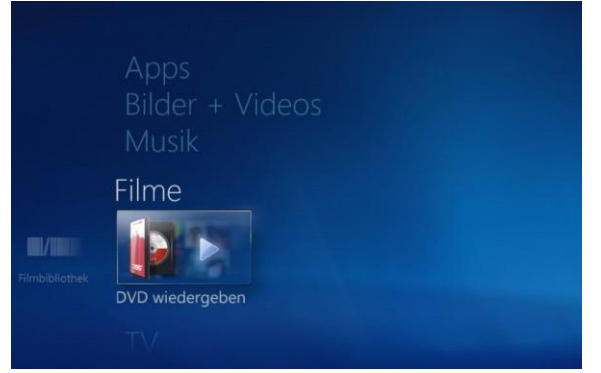

Eigene DVDs anschauen

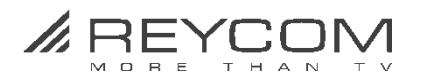

## 7.3 Hauptmenü Bilder + Videos

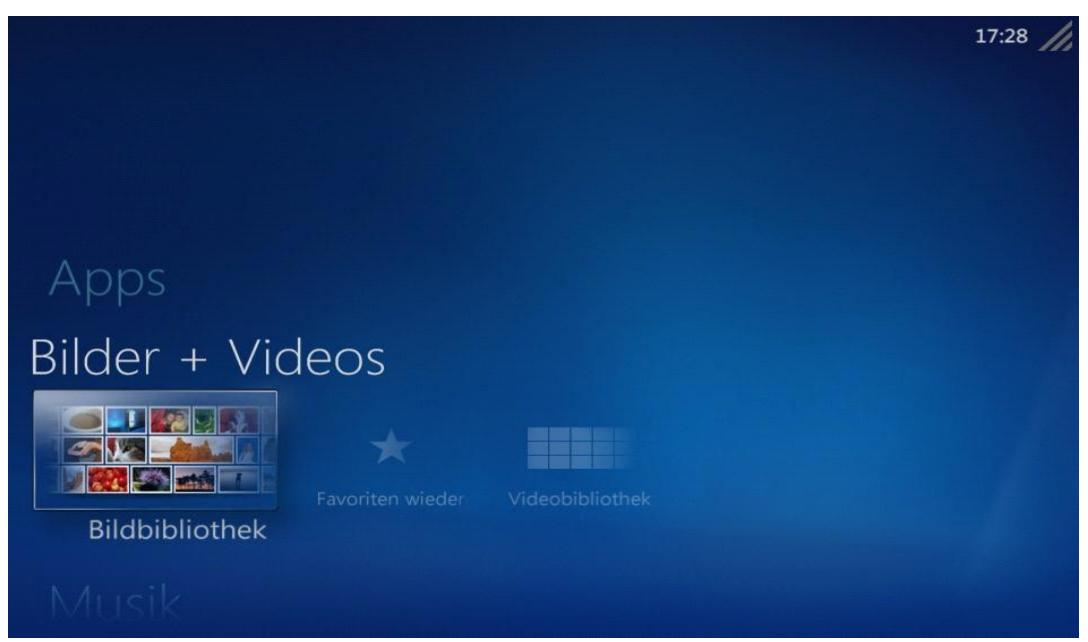

mit den wichtigsten Funktionen Bildbibliothek

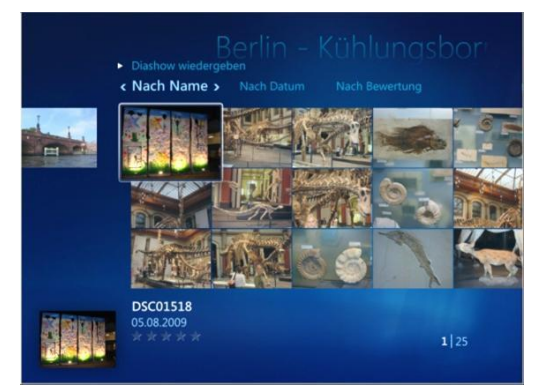

Ordnen Sie Ihre Bilderkollektionen nach Name, Datum, etc.

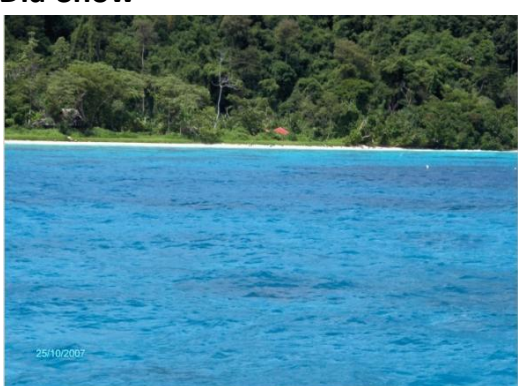

Bilder als animierte Dia-Show abspielen ..

**Bilder bearbeiten** 

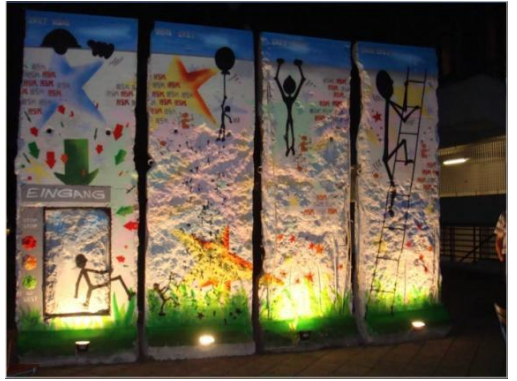

Einfache Bildbearbeitung wie zuschneiden, drehen, Rote Augen entfernen, etc.

# Diashow mit Musik hinterlegen

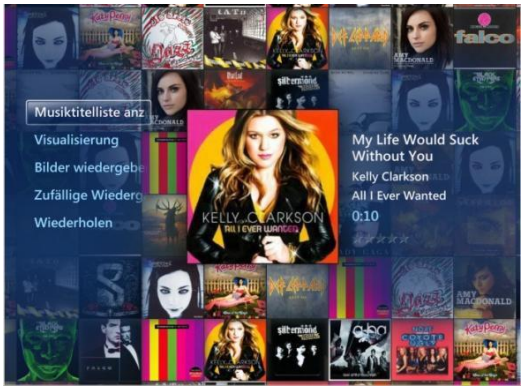

und mit Musik aus Ihrer Musikbibliothek hinterlegen

#### Dia-Show

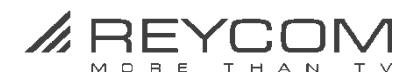

# 7.4 Hauptmenü Musik

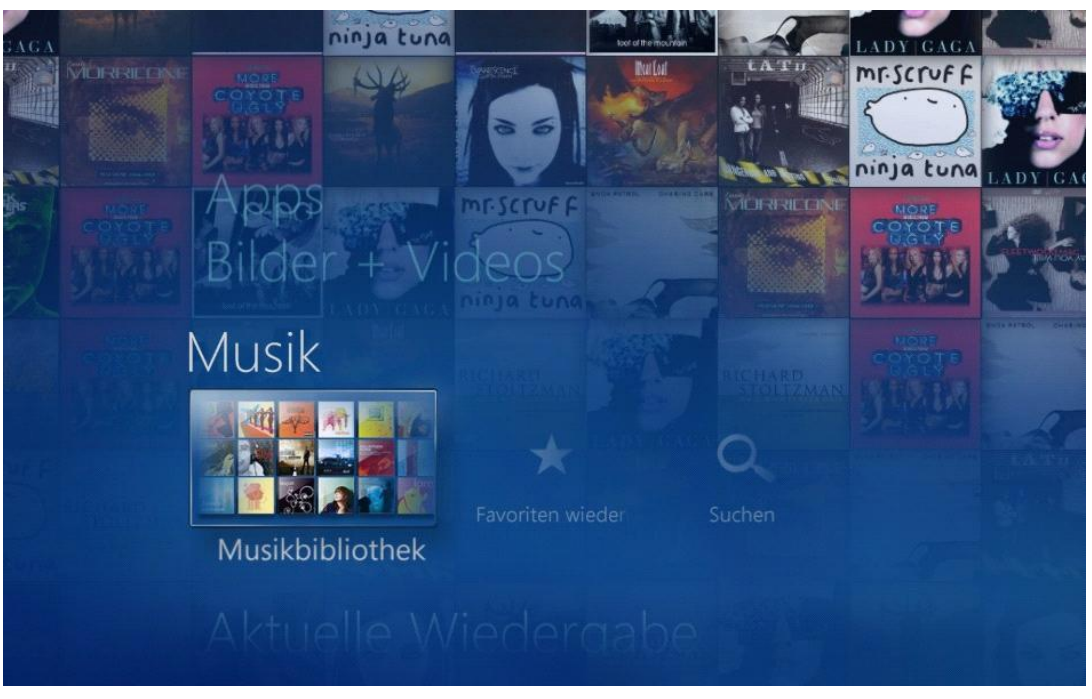

mit den wichtigsten Funktionen:

#### Musikbibliothek

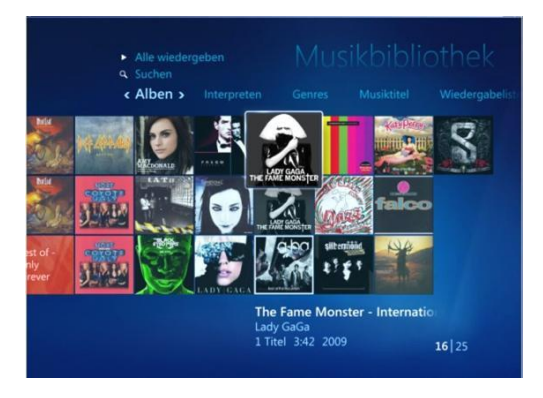

Ordnet Ihre Musik wahlweise nach Alben, Interpreten, Genres, Musiktitel, etc

#### Musik wiedergeben

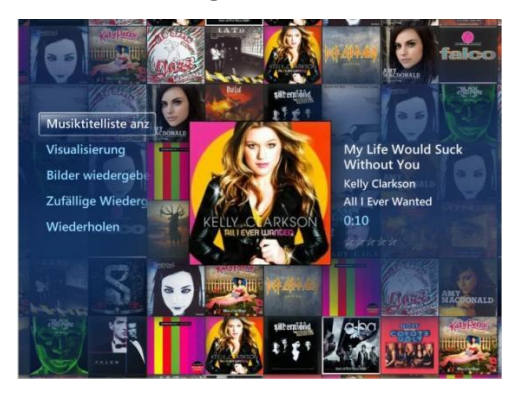

Musik wiedergeben, Musik visualisieren oder mit Dia-Show eigener Bilder kombinieren, etc.

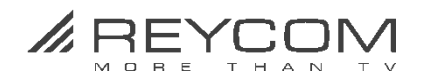

# 8 Wichtige Sicherheitshinweise

- Benutzen Sie das Gerät nur für den vertraglich vereinbarten Zweck und entsprechend der Bedienungsanleitung.
- Die Abdeckung der Set-Top-Box darf niemals entfernt werden. Es besteht die Gefahr eines elektrischen Schlages.
- Wenn Wasser in das Gerät gelangt, kann dies ernsthafte Schäden verursachen oder einen elektrischen Stromstoss zur Folge haben. Halten Sie deshalb das Gerät fern von Feuchtigkeit (Blumenvasen, Badewannen, Waschbecken usw.).
- Stellen oder legen Sie keine Gegenstände auf das REC und beachten Sie, dass die Lüftungsschlitze in jedem Fall frei bleiben, so dass die Wärme ungehindert entweichen kann.
- Das REC darf unter keinen Umständen abgedeckt werden, ansonsten besteht Brandgefahr. Vermeiden Sie es, das Gerät direkter Sonneneinstrahlung oder Temperaturen über 35 °C auszusetzen.
- Stellen Sie das REC nicht auf Verstärker oder andere Geräte, welche ebenfalls Wärme erzeugen.
- Ein deutliches Zeichen für eine warme Umgebung sind die lauter werdenden Lüfter Geräusche des REC. Da bei Erreichen oberer Temperaturgrenzen die Prozessoren des REC die Leistung verringern, kann es zu Bild & Tonstörungen während des Betriebes kommen.
- Das REC ist für den Betrieb mit einer elektrischen Spannung von 230V/50 Hz geeignet und darf nur unter diesen Voraussetzungen betrieben werden. Achten Sie darauf, dass das Kabel für die Stromzuführung nicht beschädigt werden kann
- Für Schäden an Personen und Sachen, hervorgerufen durch den unsachgemässen Gebrauch, schliesst Reycom AG jegliche Haftung aus.

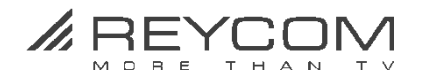

# 9 Service und Support

#### Hauptsitz

REYCOM AG Buchserstrasse 12, CH-5000 Aarau www.reycom.ch

## Onlinehilfe

Bei Fragen und Problemen wenden Sie sich an unseren Support:

- Schauen Sie auf unsere Webpage <u>www.reycom.ch</u> unter Service
- Schreiben Sie uns eine Email an <a href="mailto:support@reycom.ch">support@reycom.ch</a>

#### Hotline

Rufen Sie unsere Telefon-Supportnummer an
 062 836 66 38
 (Montag bis Freitag / 09:00-12:00 und 13:30-17:00)

#### Reparaturen

• Eine allfällige Reparatur des Gerätes darf nur von Reycom AG vorgenommen werden.

#### Seriennummer/MAC Adresse bereithalten

• Teilen Sie uns in jedem Fall die Seriennummer Ihres REC mit (die Seriennummer finden auf der Rückseite und auf dem Gehäuseboden).

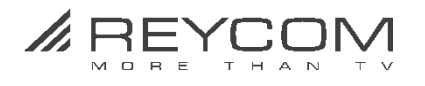

# 10 Eigene Bemerkungen und Erfahrungen

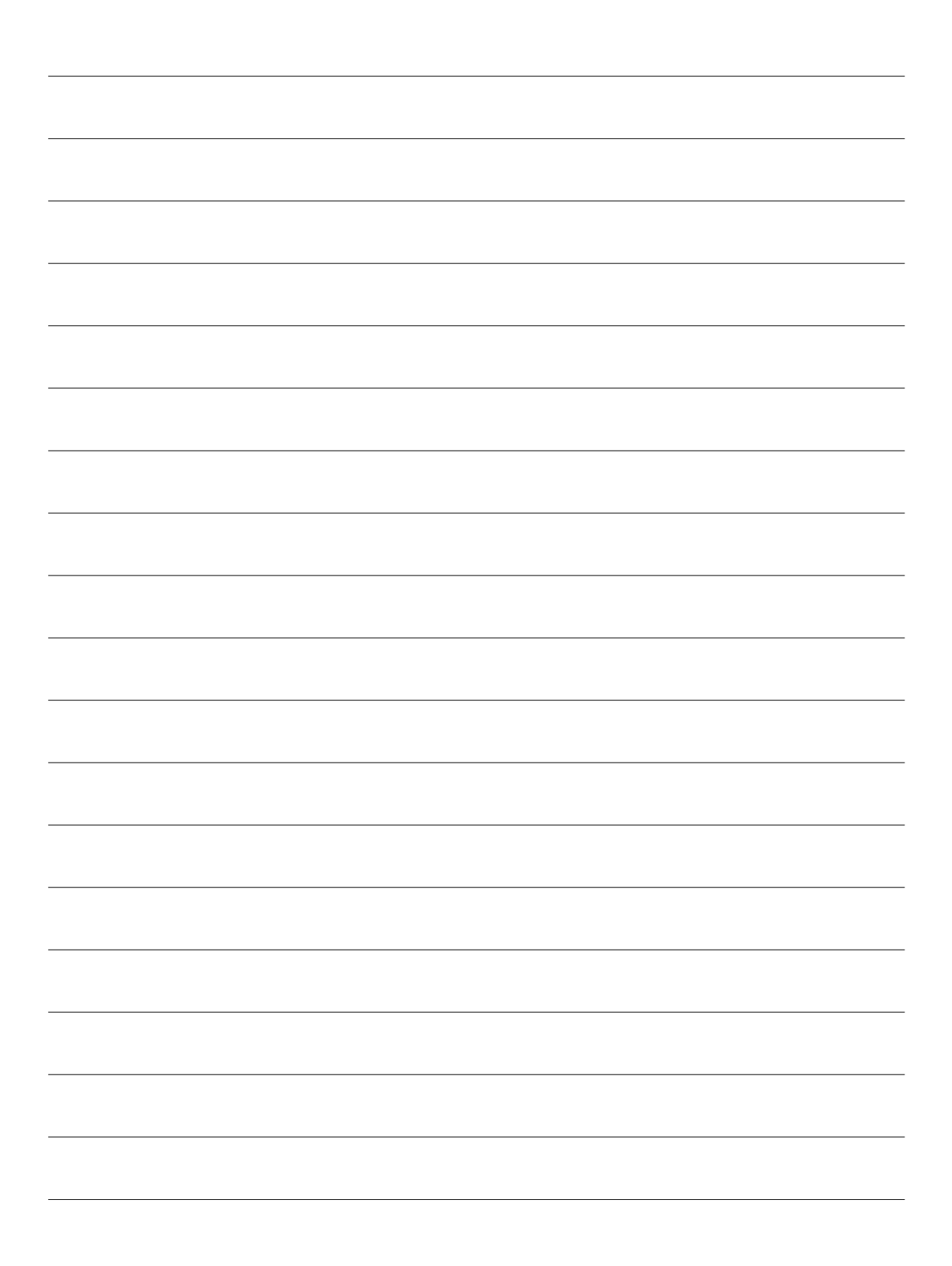

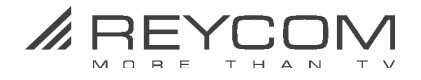

| <br> |
|------|
|      |
|      |
| <br> |
|      |
|      |
| <br> |
|      |
|      |
|      |
|      |
| <br> |
|      |
|      |
| <br> |
|      |
|      |
| <br> |
|      |
|      |
|      |
|      |
|      |
|      |
|      |
| <br> |
|      |
|      |
| <br> |
|      |
|      |
|      |
|      |
| <br> |
|      |
|      |
| <br> |
|      |
|      |
|      |
|      |
| <br> |
|      |
|      |
|      |
|      |